# Mantis 缺陷管理系统

# 搭建手册

hjjlearning

#### 一、 软件准备:

1、系统: Windows XP SP2 2、软件: xampp-win32-1.7.0-installer.exe Mysqlcc(0.9.4) Mantis(1.1.6) JpGraph(2.3.3)

#### 二、 安装 xampp:

- 1、下载完 xampp 后,进行安装,安装目录自定,如安装在 c:\xampp
- 2、安装一路 next 就可以了。
- 3、注意一点,默认 apache 端口为 80, mysql 为 3306,如果端口被占用了,需要设置端口,一般 IIS 会占用 apache 的 80 端口,最好把 IIS 服务停掉。
- 4、安装完成后,出现如下图: apache 和 mysql 启动就可以了。

| 🔀 ХАПРР                | Control                | Panel A                  | pplicat | ion              |                               |
|------------------------|------------------------|--------------------------|---------|------------------|-------------------------------|
| 8                      | XAMF                   | P Control P              | anel    | Ser <u>v</u> ice | SC <u>M</u>                   |
| - Modules -            |                        |                          |         |                  | Statuc                        |
| 🗹 Svc                  | Apache                 | Running                  | Stop    | Admin            | Defrech                       |
| 🗹 Svc                  | MySql                  | Running                  | Stop    | Admin            | Kerresii                      |
| Svc                    | FileZilla              |                          | Start   | Admin            | Explore                       |
| Svc                    | Mercury                |                          | Start   | Admin            | <u>H</u> elp<br>E <u>x</u> it |
| Current D<br>Install D | )irectory<br>)irectory | : c:\xamp;<br>: c:\xamp; | )<br>)  |                  | <u> </u>                      |
| Status Ch              | ieck OR                |                          |         |                  |                               |
| XAMPP App              | lication               | Status 1.                | .1.1.2  | <b></b>          | P                             |
| apache                 | State 1                | Service 1                | Start U | Thread 0 Op 0    | Port 80                       |
| mysqi<br>ftp           | State 0                | Service 1<br>Service 0   | Start 0 | Thread 0 Op 0    | Port 21                       |
| mercury                | State O                | Service O                | Start O | Thread 0 Op 0    | Port 25                       |
| <                      |                        |                          |         |                  | <b>&gt;</b> :                 |

- 5、 点击上图 Apache 那行的 Admin 按钮, 弹出一页面, 选中中文。
- 6、点击左边"安全"。出现下图页面

| XAMPP                         | 本页提供关于XAMPP安装后安全状态的快速概述,(请不要忘记阅读状态表后面的内容)                                                                                                    |                    |
|-------------------------------|----------------------------------------------------------------------------------------------------|--------------------|
| [PHP: 3.2.6]<br>安全            | 标题                                                                                                    | 状态                 |
| 语言                            | 这些XAMPP页面可以被网络中的任何人访问<br>您目前看到的所有XAMPP该卡权产员等可以被网络中的任何人访肖,只要他们应道您必累的IP地址。                                                                          | 不安全                |
| Deutsch<br>English<br>Esna駒I  | 没有为MySQL raot用户设置密码<br>任何本地用户部版U规设管理局的取用术版作物的MySQI, 彻底够设置root器略。                                                                                  | 不安全                |
|                               | PhpMyAdmin可以通过网络被随意访问<br>PhpMyAdmin未很显态码,可以通过网络微曲家诗日、将PhpMyAdmin的都显文件中的"auth_type"说重为"httpd"或者"cookle"可以通觉这个问题。                                   | 不安全                |
| Nederlands<br>Norsk<br>Polski | FTP并未运行或被防火墙所阻止!<br>FTP并未运行或被防火端所阻止!                                                                                                    | <mark>.k ju</mark> |
| Portugu既<br>Slovenian<br>中文   | PHP未送行于 <b>"安全模式(safe mode)"</b><br>如果称考望段析业人执行PHP的权利,确巧感觉用"安全教式(safe mode)"。对于独立开发者,我们唯存不受还符号"安全教式(safe mode)"下,因为顺祥的话,一些重变的函数样不能工作。 <u>更多编节</u> | 不安全                |
| ©2002/2005<br>APACHE          | POP3 服务器,譬如Mercury Mail 没有运行或被防火墙组织!<br>POP3 服务器,譬如Mercury Mail 员有运行或被防人编组织!                                                                      | <mark>.米加</mark>   |
| Philados                      | -<br>绿色标记的部分表示安全;红色标记的部分表示确实不安全;黄色标记的部分表示无法检查其状态(譬如,所检查的软件设有运行)                                                                                   |                    |
|                               | 要解决对于mysql, phpmyadmin以及xampp目录的问题,悠只需简单的执行                                                                                                    |                    |
|                               | => <u>http://localhost/security/xamppsecurity.php</u> <= [尺允详localhost]                                                                           |                    |

7、点击图中 http://localhost/security/xamppsecurity.php 链接,设置 mysql 中 root 的密码。

# 三、 安装: Mysqlcc

- 1、一路 next 后,安装完成,打开。
- 2、如下图,

| ■ TySQL Control Center 0.9.4-beta                                            |                                                                                                    |  |
|------------------------------------------------------------------------------|----------------------------------------------------------------------------------------------------|--|
| <u>C</u> onsole <u>O</u> ptions Hot <u>K</u> eys <u>W</u> indow <u>H</u> elp |                                                                                                    |  |
| Lonsole Uptions Holkeys Dindow Help                                          | Register Server      X         General MySQL Options       Databases       Save Options         Name      X         User Name      X         User Name      X         User Name      X         Port       3306      X         Table retrieval method      X       ShOW TABLES         Options      X      X         Options      X       ShOW TABLES         Options      X      X         Options      X       ShOW TABLES         Options      X      X         Make this server the Default Connection      X         Make this server the Default Connection      X         Mever automatically connect to this server on startup      X         Make this server the Default Connection      X         Make this server the Default Connection      X         Make this server the Default Connection      X         Make this server the Default Connection      X         Make this server the Default Connection      X |  |

- 3、在 name 中填 root,在 hostname 中填 localhost,在 Password 中输入刚刚设置的 root 密码。填完后,点 ADD 按钮。
- 4、 在左边选中 DATABASE 点右键,选择新建数据库,新建一个 mantis 数据库

| 🗂 HySQL Control Center 0.                                                                                                    | .9.4-beta - [Console Manager]                                                                                                    |       |
|----------------------------------------------------------------------------------------------------|----------------------------------------------------------------------------------------------------|-------|
| 📉 Console Options Hot <u>K</u> eys <u>W</u> ind                                                                                                    | low <u>H</u> elp                                                                                                    | _ 8 × |
| Londole (prions noters find<br>File Yiew Action HotKeys<br>C Sul C C C<br>MySQL Servers<br>Databases<br>C dcol<br>Information_schema<br>MySQL<br>MySQL<br>Phymysdhin<br>C test<br>Webauth<br>Server Administration<br>C User Administration | root Property Value Flush tables 1 Open tables 8 Opens 15 Queries per second avg 0.17  S T Enter new Database  W mantial OK Cancel |       |
| Connection added successful<br>(coot) Querying MySQL Serve                                                                                                    | ily.<br>er for Database Information.                                                                                               |       |
|                                                                                                    |                                                                                                    |       |

5、新建完 mantis 数据库后,在下面的 User Adminstration 右键新增加一个用户,用户 名和密码最好都为 mantis,并且为该用户指定数据库 Mantis 与权限 All Privileges, 占击 Add.

| 点山 Auu。                                                                                                    |                                                                                                |                                                     |                                                                                                    |                                                                                                    |  |
|----------------------------------------------------------------------------------------------------|------------------------------------------------------------------------------------------------|-----------------------------------------------------|----------------------------------------------------------------------------------------------------|----------------------------------------------------------------------------------------------------|--|
| 📑 HySQL Control Center 0.                                                                                                    | 9.4-beta                                                                                       |                                                     |                                                                                                    |                                                                                                    |  |
| <u>C</u> onsole <u>O</u> ptions Hot <u>K</u> eys <u>W</u> indow                                                                                                    | Help                                                                                           |                                                     |                                                                                                    |                                                                                                    |  |
| Console Manager                                                                                                    |                                                                                                |                                                     | _ 🗆 ×                                                                                                    |                                                                                                    |  |
| <u>F</u> ile <u>V</u> iew <u>A</u> ction Hot <u>K</u> eys                                                                                                    |                                                                                                |                                                     |                                                                                                    |                                                                                                    |  |
| ] 🐻 🔯 🛛 squ ] 😰 🦉 📄                                                                                                    | 4                                                                                              |                                                     |                                                                                                    |                                                                                                    |  |
| X                                                                                                    | root                                                                                           |                                                     |                                                                                                    |                                                                                                    |  |
| MySQL Servers                                                                                                    | Property 🛆                                                                                     | Value                                               | 📉 [root] Add User                                                                                                    | - 🗆 ×                                                                                                    |  |
| Croot<br>Cacol<br>Cacol<br>Ca | Flush tables<br>Opens<br>Queries per second av<br>Queries<br>Slow queries<br>Threads<br>Uptime | 1<br>8<br>15<br>15<br>19<br>0<br>1<br>17 min 11 sec | Username mantis<br>Host localhost<br>Password ******<br>Frivileges<br>V All Privileges<br>Select<br>Insert<br>Update<br>Delete<br>Greate<br>Drop<br>Index | Allow access to /<br>Global Pri<br>Cdcol<br>Cdcol<br>Cdc |  |
| X UConnection added successful<br>i [root] Querying MySQL Serve<br>[root] Querying MySQL Serve                                                                                                    | lly.<br>27 for Database Informa<br>28 for Table informatio                                     | tion.<br>n in database: m                           | The CRANT option                                                                                                    | Add Close                                                                                                    |  |
| Messages (SQL Debug                                                                                                    |                                                                                                |                                                     |                                                                                                    |                                                                                                    |  |
|                                                                                                    |                                                                                                |                                                     |                                                                                                    |                                                                                                    |  |

# 四、 安装: Mantis

- 1、解压 Mantis 到某盘根目录下,如 c:\mantis。
- 2、设置 mantis 目录权限,打开 C:\xampp\apache\conf\httpd.conf 文件,在文件最后添加

如下内容: Alias /mantis "c:/mantis/" <Directory "c:/mantis/"> Options Indexes AllowOverride None Order allow,deny Allow from all </Directory>

## 注意: "c:/mantis/"目录中的/是反斜杠。

3、打开 IE 输入 <u>http://localhost/mantis</u>, 会自动跳到 mantis 安装页面

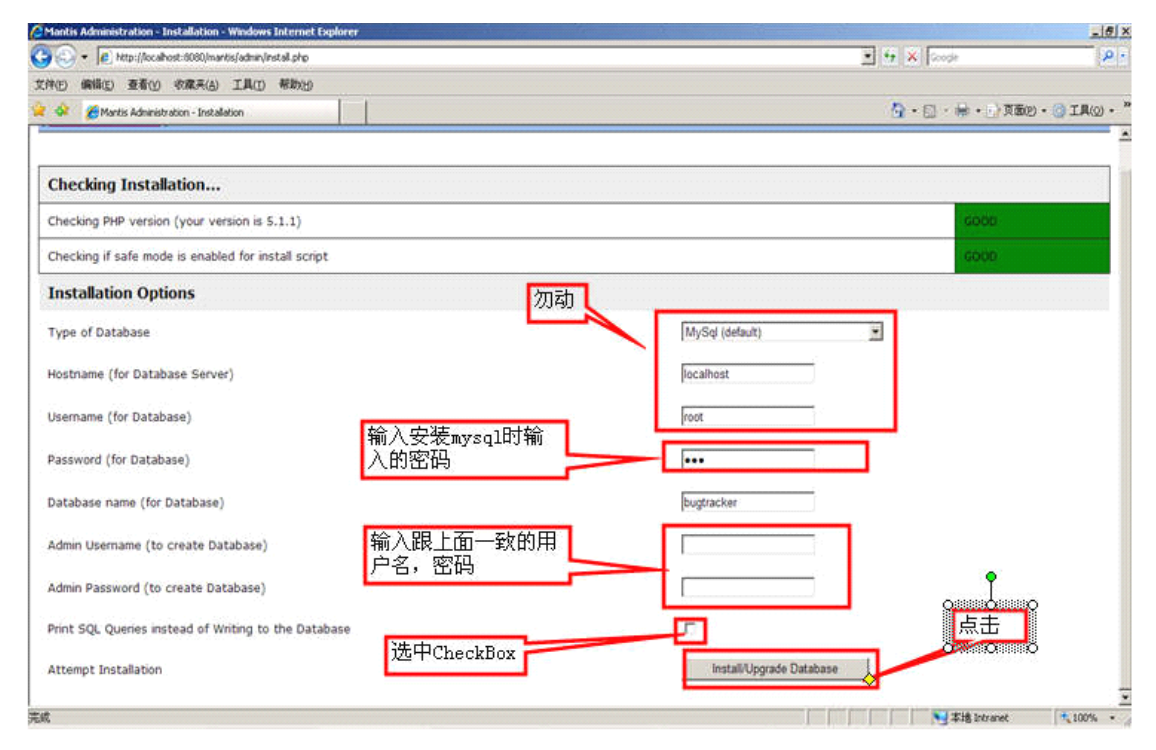

4、Database 输入为 Mantis,点击后出现下图。注意: installing Database 没有插入成功。 把 SQL 拷贝出来。

| [ Back to Administration ]                                                                                                    | Checka | nd Install | Database |
|----------------------------------------------------------------------------------------------------|--------|------------|----------|
|                                                                                                    |        |            |          |
| Setting Database Hostname                                                                                                    |        |            | GOOD     |
| Setting Database Type                                                                                                    |        |            | GOOD     |
| Checking PHP support for database type                                                                                                    |        |            | GOOD     |
| Setting Database Username                                                                                                    |        |            | GOOD     |
| Setting Database Password                                                                                                    |        |            | GOOD     |
| Setting Database Name                                                                                                    |        |            | GOOD     |
| Setting Admin Username                                                                                                    |        |            | GOOD     |
| Setting Admin Password                                                                                                    |        |            | GOOD     |
| Attempting to connect to database as admin                                                                                                    |        |            | GOOD     |
| Attempting to connect to database as user                                                                                                    |        |            | GOOD     |
| Checking Database Server Version<br>Running mysql version 5.1.30-community                                                                                                    |        |            | GOOD     |
| Installing Database                                                                                                    |        |            |          |
| Database Creation Suppressed, SQL Queries follow                                                                                                    |        |            |          |
| CREATE TABLE mantis_config_table (<br>config_id VARCHAR(64) NOT NULL,<br>project_id INTEGER NOT NULL DEFAULT 0,<br>user_id INTEGER NOT NULL DEFAULT 0,<br>access_reqd INTEGER DEFAULT 0,<br>type INTEGER DEFAULT 00,<br>type INTEGER DEFAULT 00, |        |            |          |

- 5、打开 <u>http://localhost/xampp/</u>页面,点击工具下的 phpMyAdmin,进入页面输入 mysql 的用户名和密码。
- 6、选中 mantis 数据库, 然后点击右边的 SQL, 出现下面页面

| 文件(王) 编辑(王) 查看(王) 收         | α(A) 工具① 帮助 θ)                                                          |                            |
|-----------------------------|-------------------------------------------------------------------------|----------------------------|
| 🔇 后退 🔹 🕥 🐇 💈                | 🚯 🔎 搜索 🧙 收藏夹 🤣 😥 😼 🔝 🦓                                                  |                            |
| 地址 🕕 🍯 http://localhost/php | nyadmin/index.php?db=mantis&token=28cb334db5dbb664c5c6635ae2b43542      | ✓ → 转到 链接                  |
| phpMyAdmin <sup>2</sup>     | 39 服务器: localhost ▶ 圖 数据库: mantis                                       |                            |
|                             | 曾结构 源SOL _ D搜索 圖查询 錄导出 藻Import 《Designer _ 父操作 参权服 🗙 🛤                  |                            |
| ● ● ● ● ●                   | 在数据库 mantis 运行 SOL 查询: ⑦                                                |                            |
| mantis 👻                    |                                                                         |                            |
| mantis (0)                  |                                                                         |                            |
| 数据库中没有表。                    |                                                                         |                            |
|                             | L SGL 查询加为书签: L 让每个用户都可以访问这个书签 C Replace existing bookmark of same name |                            |
|                             | [Delimiter]] 🖸 在此再次显示此查询                                                | 执行                         |
|                             |                                                                         | Open new phpMyAdmin window |
|                             |                                                                         |                            |
|                             |                                                                         |                            |
|                             |                                                                         |                            |
|                             |                                                                         |                            |
|                             |                                                                         |                            |
|                             |                                                                         |                            |
|                             |                                                                         |                            |

- 7、把刚刚拷贝的 SQL 复制上去,注意去掉第一行:
- 8、执行成功后打开 <u>http://localhost/mantis</u>,就进入到登陆页面了。默认用户名为 administrator, 密码为 root。

#### 五、 设置: Mantis 为中文

修改 Mantis 中的默认配置文件 config\_defaults\_inc.php,找到如下内容,对照修改.

如果把以下内容拷到 config\_inc.php 中也可以.

配置文件加载顺序:先加载 config\_defaults\_inc.php,后加载 config\_inc.php。

config\_inc.php 中的值会覆盖 config\_defaults\_inc.php.

# Mantis Language Settings

# --- language settings ------

# If the language is set to 'auto', the actual

# language is determined by the user agent (web browser)

# language preference.

\$g\_default\_language = 'chinese\_simplified\_gb2312';

# list the choices that the users are allowed to choose

```
$g_language_choices_arr = array(
```

'auto',

'bulgarian',

'catalan',

'chinese\_simplified\_gb2312',

'chinese\_traditional',

'croatian',

'czech',

'danish',

'dutch',

```
'english',
  'estonian',
  'finnish',
  'french',
  'german',
  'hebrew',
  'hungarian',
  'icelandic',
  'italian',
  'japanese',
  'korean',
  'latvian',
  'lithuanian',
  'norwegian',
  'polish',
  'portuguese_brazil',
  'portuguese_standard',
  'romanian',
  'russian',
  'serbian',
  'slovak',
  'slovene',
  'spanish',
  'swedish',
  'turkish',
  'ukrainian'
);
# Browser language mapping for 'auto' language selection
$g_language_auto_map = array(
  'bg' => 'bulgarian',
  'ca' => 'catalan',
'zh-cn, zh-sg, zh' => 'chinese simplified gb2312',
  'zh-hk, zh-tw' => 'chinese_traditional',
  cs' => czech',
  da' => danish',
  'nl-be, nl' = 'dutch',
  'en-us, en-gb, en-au, en' => 'english',
  'et' => 'estonian',
  fi' => finnish',
  'fr-ca, fr-be, fr-ch, fr' => 'french',
  'de-de, de-at, de-ch, de' => 'german',
  'he' => 'hebrew',
  'hu' => 'hungarian',
  'hr' => 'croatian',
```

```
'is' => 'icelandic',

'it-ch, it' => 'italian',

'ja' => 'japanese',

'ko' => 'korean',

'lt' => 'latvian',

'no' => 'latvian',

'no' => 'norwegian',

'pl' => 'polish',

'pt-br' => 'portugese_brazil',

'pt' => 'portugese_standard',

'ro-mo, ro' => 'romanian',

'ru-mo, ru-ru, ru-ua, ru' => 'russian',

'sr' => 'serbian',

'sk' => 'slovak',

'sl' => 'slovene',
```

'es-mx, es-co, es-ar, es-cl, es-pr, es' => 'spanish',

'sv-fi, sv' => 'swedish',

'tr' => 'turkish',

'uk' => 'ukrainian'

## );

# Fallback for automatic language selection

\$g\_fallback\_language = 'english';

#### 六、 Mantis 中邮件配置

以下內容可以在 config\_defaults\_inc.php 中找到。 建议把该内容拷到 config\_inc.php 中.

# Mantis Email Settings

# --- email variables -----

\$g\_administrator\_email = 'xxxx@xxx.com';

```
$g_webmaster_email = 'xxxx@xxx.com';
```

```
# the 'From: ' field in emails
```

\$g\_from\_email = <u>'xxxx@xxx.com';</u>

# the return address for bounced mail

\$g\_return\_path\_email = 'xxxx@xxx.com';

# allow email notification

# note that if this is disabled, sign-up and password reset messages will

# not be sent.

\$g\_enable\_email\_notification = ON;

# select the method to mail by:

# 0 - mail()

#1 - sendmail

# 2 - SMTP

<mark>\$g\_phpMailer\_method = 2;</mark> #以 smtp 发送邮件

# This option allows you to use a remote SMTP host. Must use the phpMailer script

# Name of smtp host, needed for phpMailer, taken from php.ini

<mark>\$g\_smtp\_host = 'mail.xxx.com:25';</mark> #加上端口号 25

# These options allow you to use SMTP Authentication when you use a remote

# SMTP host with phpMailer. If smtp\_username is not " then the username

# and password will be used when logging in to the SMTP server.

\$g\_smtp\_username = 'xxxxx';

\$g\_smtp\_password = 'xxxxx';

邮件系统的配置建议用 smtp 方式。一般公司都有自己的邮件服务器,让管理员给你开一个 mantis 的专用信箱。

注意:还需要配置一个地方,在 C:\xampp\apache\conf 目录下在找到 httpd.conf,打开后 搜索到 listen,把 Listen 80 修改为 listen IP:80, IP 就是你服务器的地址。还有修改 php.ini, 把 SMTP = localhost 修改为 SMTP = IP, IP 为你服务器 IP

这样修改的好处是邮件发送的时候是直接以 IP 地址发送链接的,而不是以 localhost 发送的。

#### 七、 Mantis 中上传附件设置

- 1、在 mantis 目录下新建一个 upload 文件夹
- 2、在 mantis 页面新建项目时, 配置好附件上传的路径。如下图:

| 登录为: administrator (管理员)                                                                                                    | 2009-01-06 10:19 UTC                             | 项目:所有的项目 🖌 🛛 切袂项目 🔤 |
|----------------------------------------------------------------------------------------------------|--------------------------------------------------|---------------------|
| <u>首页</u>   <u>我的视图</u>   <u>查看问题</u>   <u>报告问题</u>                                                                                            | 修改日志   路线图   统计报表   使用说明   管理   编辑公告   个人帐号   注销 | 问题 # 桃村到谈问题编号       |
|                                                                                                    | 【用户管理】【项目管理】【自定义字段管理】【管理全局配置】【管理配置】】             |                     |
| 漆加项目                                                                                                    |                                                  |                     |
| *项目名称                                                                                                    | TEST                                             |                     |
| 状态                                                                                                    | 开发中 🔽                                            |                     |
| 查看状态                                                                                                    | 公共 ✔                                             |                     |
| 上传文件存放路径                                                                                                    | c:\mantis\upload                                 |                     |
| 说明                                                                                                    | TEST                                             |                     |
|                                                                                                    |                                                  |                     |
|                                                                                                    | <u></u>                                          |                     |
|                                                                                                    | 添加项目                                             |                     |
|                                                                                                    |                                                  |                     |
| Mantis 1.1.6[^]<br>Copyright © 2000 - 2008 Mantis Group<br>huangkindekingsoft.com<br>15 total queries executed.<br>13 unique queries executed. |                                                  | RUDITRACENCE SPEECH |

3、打开 config\_inc.php 文件, 搜索到 Mantis File Upload Settings。设置如下:

\$g\_allow\_file\_upload = ON;

**\$g\_file\_upload\_method** = DISK; #设置为上传到硬盘上。

**\$g\_max\_file\_size** = 5000000; # 5 MB, 设置附件的大小限制

- **\$g\_allowed\_files** = 'txt,jpg,jepg,gif,bmp,doc';#设置允许上传的附件类型
- \$g\_disallowed\_files =''; #设置不允许上传的附件类型

**\$g\_absolute\_path\_default\_upload\_folder = 'c:**\mantis\upload'; #设置默认的上传路径 **\$g\_preview\_attachments\_inline\_max\_size=999999;#99999**数值是与字节计算的,如果 上传的任何小于这个字节大小的 bmp, png, gif, jpg 格式的图片文件直接显示。

## 八、 安装及配置 JpGraph

- 1、下载 JpGraph 后,解压到 c:\mantis\core\目录下,名称为 jpgraph.
- 2、打开 core\graph\_api.php 文件, 找到 function graph\_get\_font(), 在里面加一句'simsun'
   => FF\_SIMSUN,
- 3、 在 config\_inc.php 或 config\_defaults\_inc.php 中应该有以下配置内容:

# Mantis JPGRAPH Addon

# --- jpgraph settings --- #

# Initial Version from Duncan Lisset

#

# To use the Jpgraph addon you need the JPGRAPH package from

# <u>http://www.aditus.nu/jpgraph/index.php</u>

# You can place the package whereever you want, but you have

# to set the var in jpgraph.php eg.

# (DEFINE('DIR\_BASE','/www/mantisbt/jpgraph/');)

\$g\_use\_jpgraph = ON;

**\$g\_jpgraph\_path = 'C:/mantis/core/jpgraph/src/'**;#注意 src 后面加/,该目录就是你放 jpgraph 的目录。

#注意:这里需要指定 src\jpgraph.php 的路径.页面出错时会有提示的.

# what truetype font will the graphs use. Allowed values are 'arial', 'verdana', 'courier', 'book', 'comic', 'times',

# 'georgia', 'trebuche', 'vera', 'veramono', or 'veraserif'. Refer to the jpgraph manual for details.

# NOTE: these fonts need to be installed in the TTF\_DIR as specified to jpgraph

\$g\_graph\_font = 'simsun';

# what width is used to scale the graphs.

\$g\_graph\_window\_width = 800;

# bar graph aspect ration (height / width)

\$g\_graph\_bar\_aspect = 0.9;

# how many graphs to put in each row in the advanced summary page

```
$g_graph_summary_graphs_per_row = 2;
```

\$g\_system\_font\_folder = 'c:/winnt/fonts/';

\$g\_font\_per\_captcha = 'simsun.ttf';

4、 配置完成后, 如果配置成功则出现下面页面, 点击"统计报表";

| SPANANTIS                           |                                                                               |                   |
|-------------------------------------|-------------------------------------------------------------------------------|-------------------|
| 登录为: administrator (管理员)            | 2009-01-07 02:44 UTC                                                          | 项目: TEST 💙 切換項目 📴 |
| <u> 首页   我的视图</u>   查看问题   打        | <u> 保告问题   修改日志   路线图   统计报表   使用说明</u>   管理   编辑公告   <u>个人帐号</u>   <u>注销</u> | 问题 # 站转到该问邀编号     |
|                                     | [ <u>打印报告</u> ][统计报表][ <u>图形报表</u> ]                                          |                   |
| ■综合报表   400按状态统计   400按优先级别统计   400 | 严重性统计   444 按分类统计   444 按完成度统计                                                |                   |
| 综合报表(按问题严重性)                        |                                                                               |                   |
|                                     | 按严重性<br>S queries (7 unique) (0.0056sec)                                      |                   |
|                                     | 1.<br>0. 8-                                                                   |                   |
|                                     | 0.6                                                                           |                   |
|                                     | 0.4                                                                           |                   |
|                                     |                                                                               |                   |
|                                     |                                                                               |                   |

# 九、 Mantis 时间设置

在 config\_inc.php 或 config\_defaults\_inc.php 中添加以下内容: #时区设置 putenv("TZ=Asia/Shanghai");

十、 管理使用